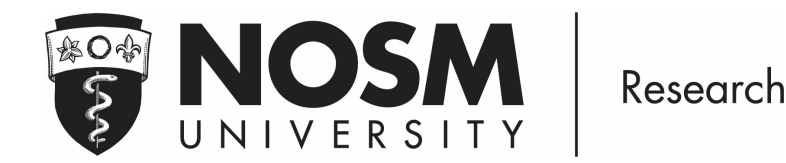

# Guidance Document N2 / CITI Program

The Research Office is pleased to be part of the Network of Networks (N2), a not-for-profit incorporated organization and an alliance of Canadian research networks and organizations working to enhance national clinical research capability and capacity. NOSM University researchers (PIs, Faculty, HQP, and staff) are encouraged to <u>sign-up</u> and explore a variety of free courses, offered via <u>CITI Program</u>, to enhance their research endeavours:

- Canada Good Clinical Practice
- Health Canada Division 5
- Responsible Conduct of Research
- Transportation of Dangerous Goods TDG IATA

Please contact <u>research@nosm.ca</u> for questions or additional information.

### Instructions for Registration:

Register at <a href="https://about.citiprogram.org/">https://about.citiprogram.org/</a>

### Step 1. Select your Organization Affiliation

- > Type in and select NOSM University (N2)
- > Check  $\checkmark$  I AGREE to the Terms of Services and Privacy Policy
- > Check ✓ I affirm that I am an affiliate of NOSM University (N2)
- > Click 'Create a CITI Program Account'

Note: DO NOT complete the Independent Learner Registration

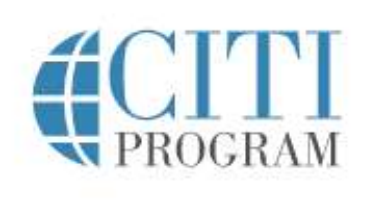

LOG IN

LOG IN THROUGH MY ORGANIZATION

REGISTER

Englis

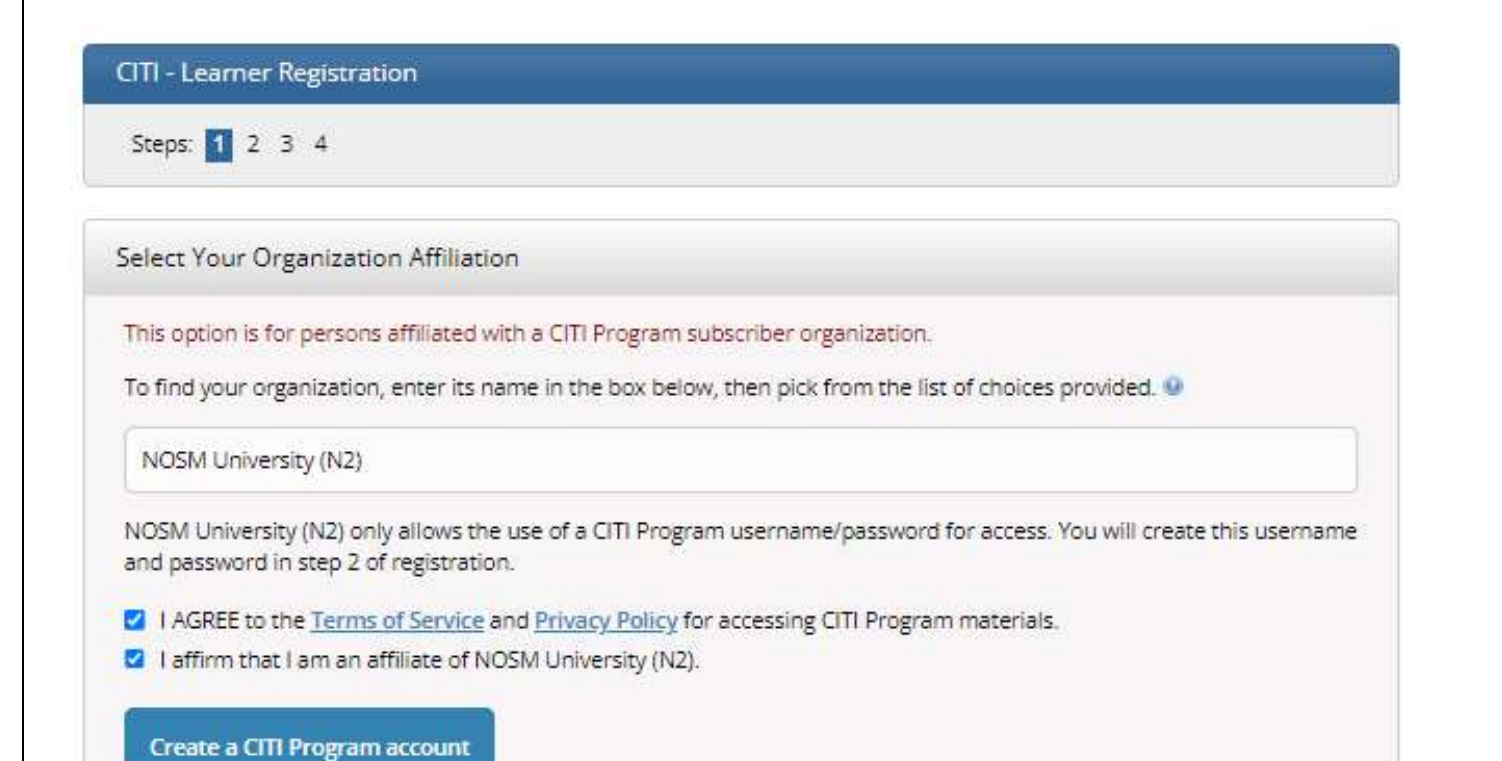

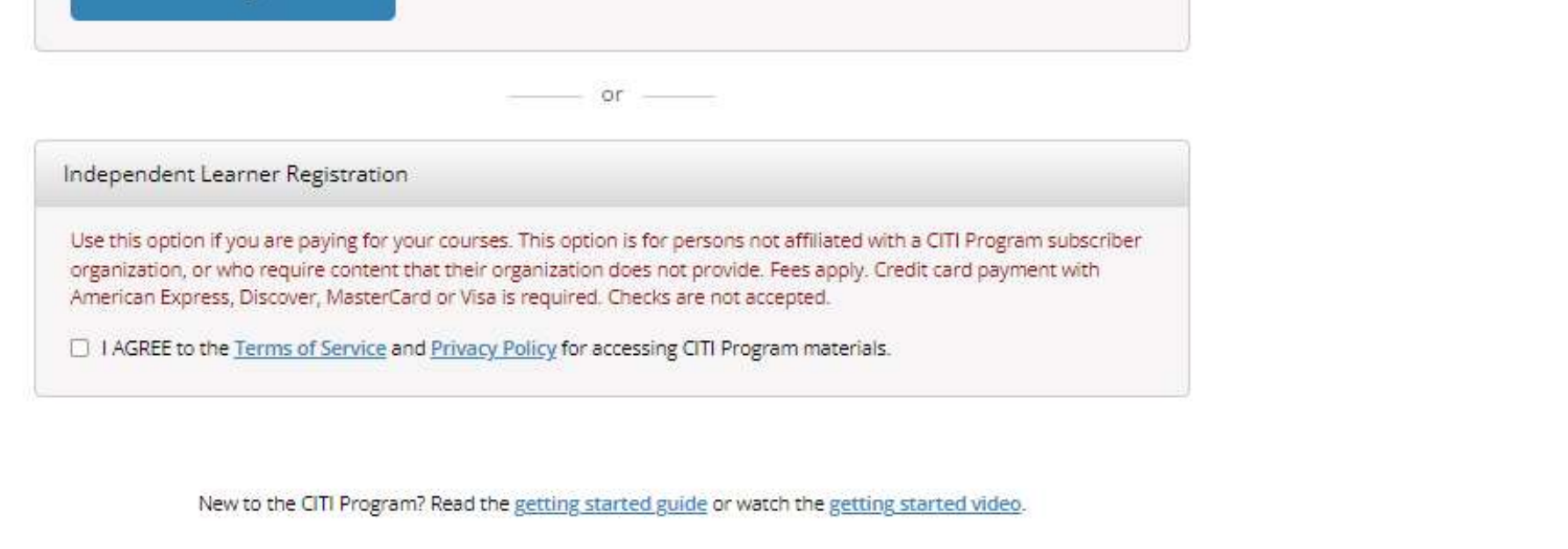

| ıe                               |                                                                                                    |                                                                                                    |
|----------------------------------|----------------------------------------------------------------------------------------------------|----------------------------------------------------------------------------------------------------|
| ie                               |                                                                                                    |                                                                                                    |
| nail Address                     |                                                                                                    |                                                                                                    |
| Address                          |                                                                                                    |                                                                                                    |
| econdary Email A                 | Address (optional)                                                                                                    |                                                                                                    |
|                                  | <b>CITI</b><br>PROGRAM                                                                                                    | Eng                                                                                                    |
| OG IN                            | LOG IN THROUGH MY ORGANIZATION REGISTER                                                                                                    |                                                                                                    |
| ration - NOS                     | M University (N2)                                                                                                    |                                                                                                    |
|                                  |                                                                                                    | 6                                                                                                    |
|                                  |                                                                                                    |                                                                                                    |
| n<br>d.                          |                                                                                                    |                                                                                                    |
|                                  | * Last Name                                                                                                    |                                                                                                    |
|                                  | * Verify email address                                                                                                    |                                                                                                    |
| le a second em<br>you forget you | ail address, if you have one, in case messages are blocked or you lose the ability to<br>ur username or password, you can recover that inform <mark>ation using e</mark> ither email |                                                                                                    |
|                                  | e<br>nail Address<br>Address<br>condary Email A<br>DG IN<br>CG IN<br>ration - NOS                                                                                                    | e e al Address Address Address Condary Email Address (optional)  CG IN LOG IN THROUGH MY ORGANIZATION REGISTER  ration - NOSM University (N2)  n |

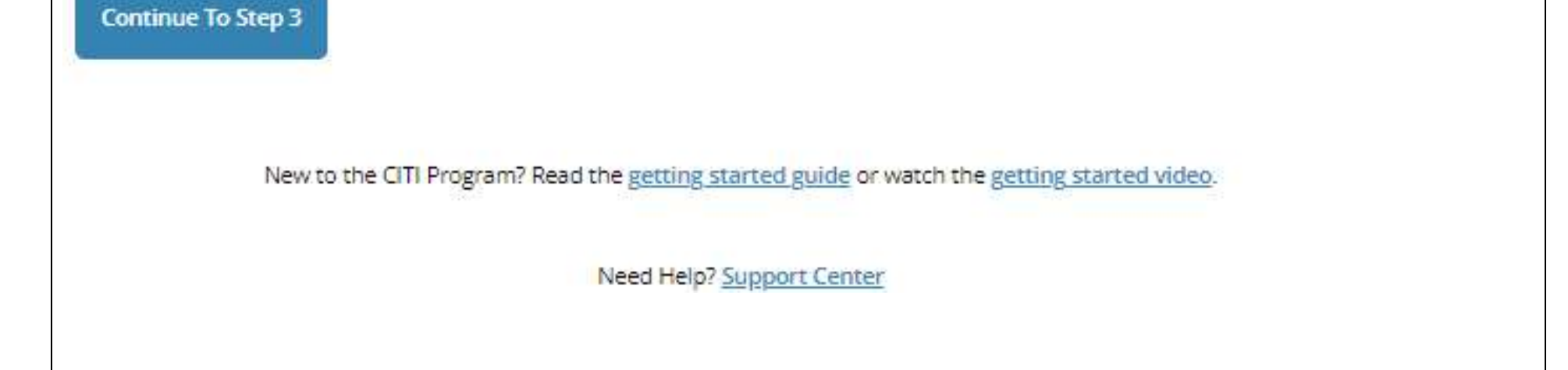

| . Create your Use                                                                                                    | rname and Password                                                               | 3                                                                                                    |                               |   |
|----------------------------------------------------------------------------------------------------|----------------------------------------------------------------------------------|----------------------------------------------------------------------------------------------------|-------------------------------|---|
| > Enter a User N<br>> Enter a Passw                                                                                                    | lame<br>ord                                                                      |                                                                                                    |                               |   |
|                                                                                                    |                                                                                  |                                                                                                    |                               |   |
| > verny your Pa                                                                                                    | ssword                                                                           |                                                                                                    |                               |   |
| > Select a Securi                                                                                                    | ity Question                                                                     |                                                                                                    |                               |   |
| > Enter a Securit                                                                                                    | ty Answer                                                                        |                                                                                                    |                               |   |
|                                                                                                    |                                                                                  | <b>CITI</b><br>PROGRAM                                                                                                    |                               | Ē |
|                                                                                                    | LOG IN                                                                           | LOG IN THROUGH MY ORGANIZATION                                                                                                    | REGISTER                      |   |
| ITI - Learner                                                                                                    | Registration - N                                                                 | OSM University (N2)                                                                                                    |                               |   |
|                                                                                                    |                                                                                  |                                                                                                    |                               |   |
|                                                                                                    |                                                                                  |                                                                                                    |                               |   |
| Steps: <u>1</u> 2                                                                                                    | 3 4                                                                              |                                                                                                    |                               |   |
| Steps: <u>1</u> 2                                                                                                    | 3 4                                                                              |                                                                                                    |                               |   |
| Steps: <u>1</u> <u>2</u>                                                                                                    | 3 4                                                                              |                                                                                                    |                               |   |
| Steps: <u>1</u> 2                                                                                                    | 3 4<br>sername and Pa                                                            | assword                                                                                                    |                               |   |
| Steps: <u>1</u> 2                                                                                                    | 8 4<br>sername and Pa                                                            | assword                                                                                                    |                               |   |
| Steps: <u>1</u> <u>2</u><br>Freate your U:<br>* indicates a requi                                                                                         | sername and Pa<br>ired field.                                                    | assword<br>4 to 50 characters. Your username is not case sensiti                                                                                                    | ve; "A12B34CD" is the same as |   |
| Steps: <u>1</u> <u>2</u><br>Create your U:<br>* indicates a requi<br>Your username<br>"a12b34cd". On                                                      | 4<br>sername and Pa<br>ired field.<br>should consist of<br>ice created, your u   | assword<br>4 to 50 characters. Your username is not case sensiti<br>username will be part of the completion report.                                                            | ve; "A12B34CD" is the same as |   |
| Steps: 1 2<br>Create your U:<br>* indicates a requi<br>Your username<br>"a12b34cd". On                                                                    | sername and Pa<br>ired field.<br>should consist of<br>ice created, your u        | essword<br>4 to 50 characters. Your username is not case sensiti<br>username will be part of the completion report.                                                            | ve; "A12B34CD" is the same as |   |
| Steps: 1 2<br>Create your U:<br>* indicates a requi<br>Your username<br>"a12b34cd". On<br>* User Name                                                     | sername and Pa<br>ired field.<br>should consist of<br>ice created, your u        | assword<br>4 to 50 characters. Your username is not case sensiti<br>username will be part of the completion report.                                                            | ve; "A12B34CD" is the same as |   |
| Steps: 1 2<br>Create your U:<br>* indicates a requination<br>Your username<br>"a12b34cd". On<br>* User Name                                               | sername and Pa<br>ired field.<br>should consist of<br>ice created, your u        | assword<br>4 to 50 characters. Your username is not case sensiti<br>username will be part of the completion report.                                                            | ve; "A12B34CD" is the same as |   |
| Steps: 1 2<br>Create your U:<br>* indicates a requi<br>Your username<br>"a12b34cd". On<br>* User Name                                                     | 3 4<br>sername and Pa<br>ired field.<br>should consist of<br>ice created, your u | assword<br>4 to 50 characters. Your username is not case sensiti<br>username will be part of the completion report.                                                            | ve; "A12B34CD" is the same as |   |
| Steps: 1 2<br>Freate your U:<br>* indicates a requination<br>Your username<br>"a12b34cd". On<br>* User Name<br>Your password<br>"a12b34cd".               | sername and Pa<br>ired field.<br>should consist of<br>ice created, your u        | assword<br>4 to 50 characters. Your username is not case sensiti<br>isername will be part of the completion report.<br>8 to 50 characters. Your password IS case sensitive; "/ | ve; "A12B34CD" is the same as |   |
| Steps: 1 2<br>Create your U:<br>* indicates a requinance<br>"a12b34cd". On<br>* User Name<br>Your password<br>"a12b34cd".<br>Your password                | sername and Pa<br>ired field.<br>should consist of<br>ice created, your u        | * Verify Password                                                                                                    | ve; "A12B34CD" is the same as |   |
| Steps: 1 2<br>Create your U:<br>* indicates a requination<br>Your username<br>"a12b34cd". On<br>* User Name<br>Your password<br>"a12b34cd".<br>* Password | sername and Pa<br>ired field.<br>should consist of<br>ice created, your u        | essword<br>4 to 50 characters. Your username is not case sensiti<br>username will be part of the completion report.<br>8 to 50 characters. Your password IS case sensitive; "/ | ve; "A12B34CD" is the same as |   |
| Steps: 1 2<br>Create your U:<br>* indicates a requination<br>* User Name<br>Your password<br>"a12b34cd".<br>Your password<br>"a12b34cd".<br>* Password    | sername and Pa<br>ired field.<br>should consist of<br>ice created, your u        | assword<br>4 to 50 characters. Your username is not case sensiti<br>username will be part of the completion report.<br>8 to 50 characters. Your password IS case sensitive; "/ | ve; "A12B34CD" is the same as |   |
| Steps: 1 2<br>Freate your U:<br>* indicates a requinance<br>"a12b34cd". On<br>* User Name<br>Your password<br>"a12b34cd".<br>* Password                   | 3 4<br>sername and Pa<br>ired field.<br>should consist of<br>ice created, your u | essword<br>4 to 50 characters. Your username is not case sensitiusername will be part of the completion report.<br>8 to 50 characters. Your password IS case sensitive; "/     | ve; "A12B34CD" is the same as |   |

| * Security Answer |  |   |
|-------------------|--|---|
|                   |  |   |
|                   |  | l |
|                   |  |   |
|                   |  |   |
| ontinue To Step 4 |  |   |
|                   |  |   |

| Step 4. Learner Registration                                                                                                    |
|----------------------------------------------------------------------------------------------------|
| > Enter optional connection to your ORCID iD                                                                                                    |
| > Enter and select your Country of Residence                                                                                                    |
| > Answer question re: other CITI courses and services                                                                                                    |
| > Click on Finalize Registration                                                                                                    |
| Note: the following page will ask about purchasing CE credits and units which qualify for CE eligibility. The default response is NO.                                                             |
| Ent<br>Ent                                                                                                    |
| LOG IN LOG IN THROUGH MY ORGANIZATION REGISTER                                                                                                    |
| CITI - Learner Registration - NOSM University (N2)                                                                                                    |
| Steps: 1 2 3 4                                                                                                    |
| * indicates a required field.                                                                                                    |
| Connect your ORCID ID                                                                                                    |
| * Country of Residence                                                                                                    |
| Search for country: Enter full or partial name (e.g., "United States") OR your country's two or three character<br>abbreviation (e.g., "US", "USA"), then pick from the list of choices provided. |
| * May we contact you to provide information about other courses and services after you complete your CITI<br>Program coursework?                                                                  |
| O Yes<br>O No                                                                                                    |
| Finalize Registration                                                                                                    |
| New to the CITI Program? Read the <u>getting started guide</u> or watch the <u>getting started video</u> .                                                                                        |

Step 5. Affiliate with an Institution

- > Select Language Preference
- > Enter Institutional Email Address
- > Verify Institutional Email Address
- > Enter remaining information

| ffiliate with an Institution<br>NOSM University (N2)                                                                    | Employee Number                    |
|----------------------------------------------------------------------------------------------------|------------------------------------|
| Home > Profiles > Affiliate with an Institution                                                                         | Department *                       |
| Please provide the following information requested by NOSM University (N2).                                             | Role in research * Address Field 1 |
| Fields marked with an asterisk (*) are required.                                                                        | Address Field 2                    |
| Language Preference                                                                                                    | -                                  |
| English                                                                                                    | Address Field 3                    |
| Institutional email address *                                                                                           | City                               |
| We recommend providing an email address issued by NOSM                                                                  | State                              |
| University (N2) or an approved affiliate, rather than a personal one                                                    |                                    |
| like @gmail, @hotmail, etc. This will help NOSM University (N2)<br>officials identify your learning records in reports. | Zip/Postal Code                    |
| Enter a valid Institutional Email Address.                                                                              | Country                            |
| Verify Institutional email address *                                                                                    | Phone                              |
| Re-enter Institutional Email Address.                                                                                   | Next                               |
|                                                                                                    |                                    |
|                                                                                                    |                                    |

- > Select your role
- > Click on Next

Note: Question 2 populates if you select PI & Faculty, Question 3 populates if you select HQP & Staff

Note: You are not REQUIRED to complete any courses, and can choose all/any of interest

Note: The next screen will allow you to add any course you wish.

# Select Curriculum NOSM University (N2)

Question 3

HQP & Staff (working with PI)

## Question 1

### **Canadian Training**

Please select your role

### This question is required. Choose all that apply.

PI & Faculty

HQP & Staff (working with PI)

Please select the courses you are required to complete

### Choose all that apply.

Canada Good Clinical Practice

Health Canada Division 5

Responsible Conduct of Research (RCR)

Canada Good Clinical Practice - French

Health Canada Division 5 - French

Transportation of Dangerous Goods TDG IATA course - Canada

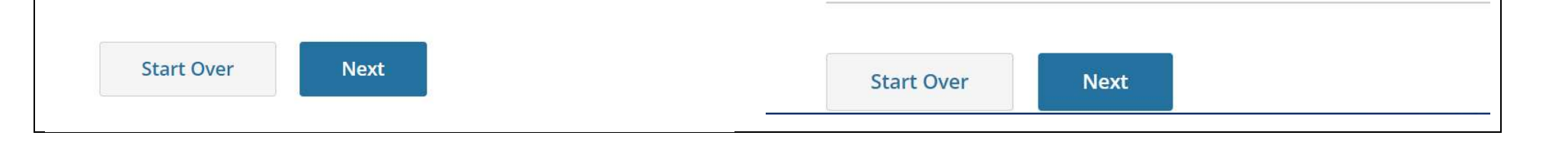